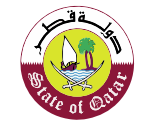

الهيئة العامة للضرائب GENERAL TAX AUTHORITY

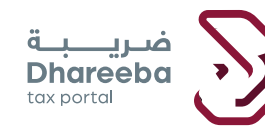

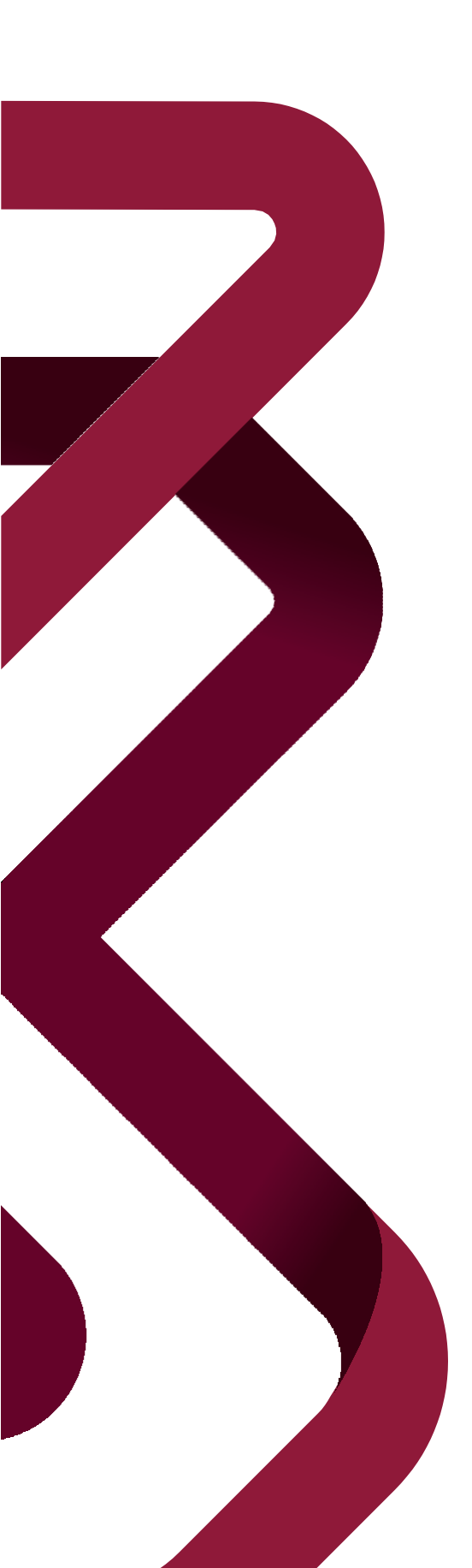

دليل المستخدم للسداد المسبق

الضريبة الإنتقائية إصدار ١.١ - ٢٠٢٠

## المحتويات

| صفحة ٣ | المقدمة                                                                                 | ١ |
|--------|-----------------------------------------------------------------------------------------|---|
| صفحة ٥ | خطوات تقديم نموذج السداد المسبق                                                         | ۲ |
|        | ٢ . ٦ تسجيل الدخول عبر بوابة ضريبة<br>٢ . ٢ لوحة التحكم<br>٢ . ٣ . تفاصيل السداد المسيق |   |
|        | ٢ . ٤ شاشة الملخص<br>٢. ٥ تصريح بصحة المعلومات                                          |   |
|        |                                                                                         |   |

الإخطارات التي يستلمها المكلف
١.٣
٢.٣
٢.٣
٢.٣

صفحة ٤ ١

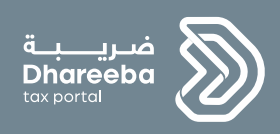

# المقدمة

االسداد المسبق إصدار ۱.۱ - ۲۰۲۰

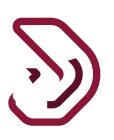

## 1 المقدمة

يمكن للمكلف الدفع مسبقا قبل تقديم الإقرار الضريبي،حيث يجب أن يكون مسجلا في نوع ضريبة واحد على الأقل ثم يمكن له إجراء هذه العملية.

٤

يمكن للمكلف التسجيل في:

- ضريبة الدخل
- الضريبة الانتقائية
- ضريبة الاستقطاع من المنبع

يمكن للمكلف إجراء السداد المسبق لنوع ضريبي واحد وعملة واحدة (إما بالدولار الأمريكي أو ريال قطري) في كل مرة. بعد إدخال المعلومات في نموذج الدفع المسبق وتقديم الطلب ، ومن ثم ينتقل إلى شاشات الدفع لإجراء دفعة على الحساب.

تحديد نوع العملة بالدولار الأمريكي ، يكون متاح فقط لشركات النفط والغاز وشركات البترول. ستتوفر عملة الدولار الأمريكي في القائمة المنسدلة للمكلف المسجل في هذا النوع من النشاط فقط، وبخلاف ذلك، يظهر الريال القطري فقط في القائمة.

أيضًا، يمكن للمكلف إجراء سداد مسبق نيابة عن مستفيد آخر باستخدام رقم التعريف الضريبي للمكلف الآخر عن طريق تحديد مربع الاختيار للدفع نيابة عن مستفيد آخر.

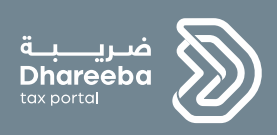

## ۲

خطوات تقديم نموذج السداد المسبق

السداد المسبق

اصدار ۱.۱ - ۲۰۲۰

## ٢ خطوات تقديم نموذج السداد المسبق

## ٢ \_ ١ تسجيل الدخول عبر بوابة ضريبة

يجب على المكلف تسجيل الدخول في بوابة ضريبة حيث يتم توجيهه تلقائيا إلى بوابة التوثيق الوطني.

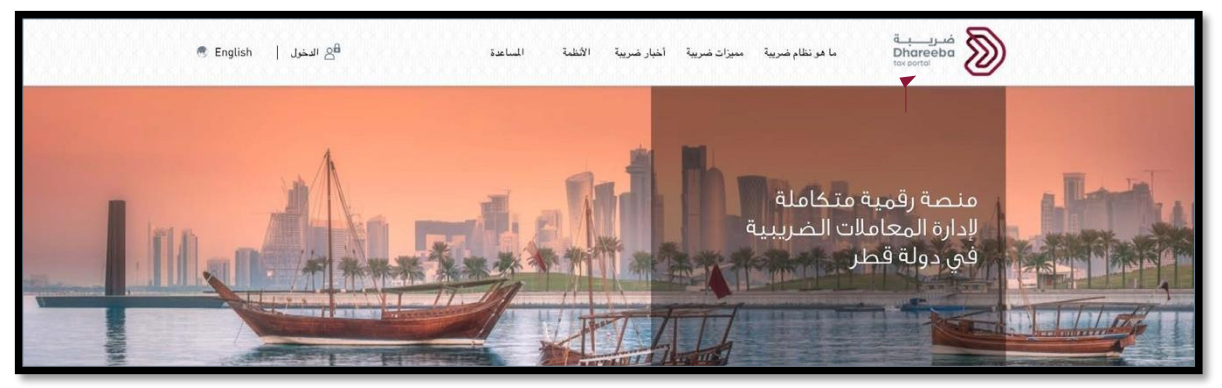

على المكلف تسجيل الدخول من خلال بطاقة الهوية القطرية أو عنوان البريد الإلكتروني وكلمة المرور الخاصة به، كما هو موضح في الشاشة أدناه:

| نظام التوثيق الوطني<br>National Authentication System |                                                                                                    |                                                                         | Сородина и сородина и сородина и сородина и сородина и сородина и сородина и сородина и сородина и сородина и с<br>Тамтине со |
|-------------------------------------------------------|----------------------------------------------------------------------------------------------------|-------------------------------------------------------------------------|----------------------------------------------------------------------------------------------------|
|                                                       | Authenticate  Username & Password Authentication Username 25063400392 Password mmm Continue Forgot your password? Create new account Cancel | III Smart Card authentication<br>Login with Smartcard<br>Smartcard FAQs |                                                                                                    |
|                                                       | © 2020 Government -                                                                                                    | of Qatar                                                                |                                                                                                    |

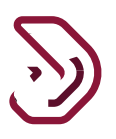

تظهر شاشة لوحة معلومات المكلف. يجب على المكلف تحديد رقم التعريف الضريبي.

| (J) English 🚱 |                | فىرىبە<br>Dhareeba<br>tox ported                        |
|---------------|----------------|---------------------------------------------------------|
|               |                | Login As:                                               |
|               | تسجيل مكلف آخر | الرقم الضريبي، 5000195339<br>صغر                        |
|               |                | Ê                                                       |
|               |                |                                                         |
|               |                | Activate Windows<br>Go to Settings to activate Windows. |

## ۲ ۲ لوحة التحكم ينتقل المكلف إلى الشاشة الرئيسية

| رئيسية    |                              |             |                |
|-----------|------------------------------|-------------|----------------|
| الحصاراتي | العالي (مراجع)<br>من معاداتي | علقي الشخصي | بدارة الموظفين |
| 0<br>200  | ۵۰۰۵                         | 100         | 2*←            |

يجب على المكلف النقر على قائمة "السداد/ الإسترداد". ومن ثم النقر على لوحة "السداد المسبق" حيث يتوفر زر "إنشاء" وزر "عرض".

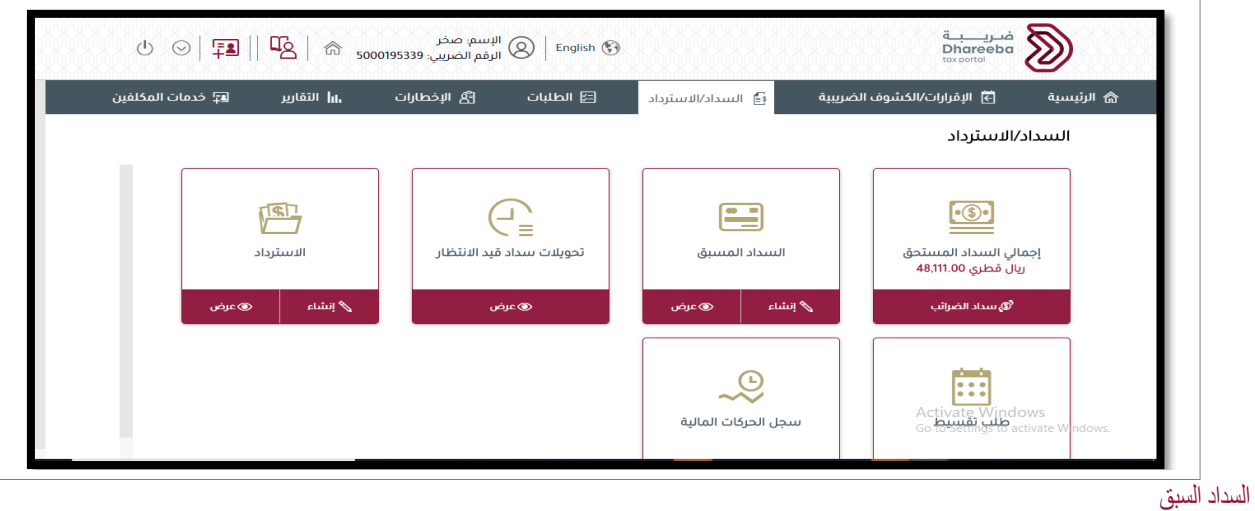

إصدار ۱.۱ - ۲۰۲۰

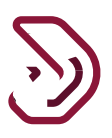

عند النقر على "عرض" ، سيتم توجيه المكلف إلى شاشة طلبات السداد المسبق السابقة حيث تظهر جميع طلبات السداد المسبق.

|   |   |        |             |                                 |                                |               | ىىبق                                | لسداد المن                       |
|---|---|--------|-------------|---------------------------------|--------------------------------|---------------|-------------------------------------|----------------------------------|
|   |   | عمليات | حالة السداد | حانة التقديم $\bigtriangledown$ | نوع الضريبة $\bigtriangledown$ | نوع الطلب     | $\downarrow \uparrow$ تاريخ التقديم | الرقم المرجعي $\bigtriangledown$ |
| F | × | 2      | غير مىبىدد  | تمت معالجتها                    | ETAX                           | السداد المسبق | 12/09/2020                          | 72000000155                      |
| F | × | 2      | مىپىدد      | تمت معالجتها                    | ETAX                           | السداد المسبق | 12/09/2020                          | 72000000156                      |
| ģ | × | 2      | غير مىبىدد  | تمت معالجتها                    | ETAX                           | السداد المسبق | 17/09/2020                          | 720000000202                     |
| F | × | 2      | غير مىتىدد  | تمت معالجتها                    | ETAX                           | السداد المسبق | 17/09/2020                          | 720000000203                     |
| F | × | 2      | غير مىىىدد  | تمت معالجتها                    | ETAX                           | السداد المسبق | 12/09/2020                          | 72000000157                      |
| - |   |        |             |                                 |                                |               |                                     |                                  |

عند النقر فوق "إنشاء" ، سيتم توجيه المكلف إلى شاشة التعليمات.

| ċ                                     | تعليمات للمكلفيا                    |
|---------------------------------------|-------------------------------------|
| البدء في إدارة السلع الانتقائية       | يرجى قراءة وفهم هذه التعليمات قبل   |
|                                       | • ضمان تقديم معلومات دقيقة          |
| مها في هذا الطلب بسرية تامة           | • سيتم الاحتفاظ بالمعلومات التي تقد |
| لى الهيئة العامة للضرائب من المخالفات | • يعد تقديم معلومات كاذبة ومضللة ا  |
|                                       | نوع الطلب                           |
| $\sim$                                | إختر                                |
|                                       |                                     |
|                                       |                                     |
|                                       |                                     |

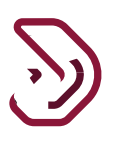

### ٢ ٢ تفاصيل السداد المسبق

عندما يقرأ المكلف التعليمات في شاشة التعليمات، ثم يقوم بالنقر على زر "ابدأ الآن"، لينتقل إلى شاشة تفاصيل السداد المسبق في شاشة تفاصيل السداد المسبق

- القائمة المنسدلة لنوع الضريبة (ضريبة الدخل، الضريبة الانتقائية ، ضريبة الاستقطاع التي تم تسجيل المكلف فيها.)
  - المبلغ
- القائمة المنسدلة للعملات (الريال القطري والدو لار الأمريكي متاحان فقط لشركات النفط والغاز وشركات البترول.)
  - خانة اختيار للسداد نيابة عن مستفيد آخر.
    - ملاحظات.

|                      | يداد المسبق | الس        | قم الطلب:                  |
|----------------------|-------------|------------|----------------------------|
| 3 تصريح بصحة المعلوم | الملخص      |            | 1 تفاصيل السداد المسبق     |
|                      |             |            | فاصيل السداد المسبق        |
|                      | العملة*     | المبلغ*    | وع الضريبة*                |
|                      | ر.ق 🗸       | 5,000.00 🗸 | الضريبة الإنتقائية         |
|                      |             |            | السداد نيابة عن مستفيد آخر |
|                      |             |            | للتحطات^<br>ا              |
|                      |             |            | مدفوع                      |
|                      |             |            |                            |

يقوم المكلف بتعبئة الحقول في شاشة تفاصيل السداد المسبق ومن ثم النقر على زر "إستمرار".

زر "حفظ كمسمودة" لحفظ نموذج الطلب كمسودة حيث يقوم النظام بإنشاء رقم مرجعي للطلب يظهر على الشاشة للمكلف. زر "رجوع" للعودة إلى الشاشة السابقة.

يتم عرض حقول المستفيد فقط إذا تم تحديد خانة الاختيار "السداد نيابة عن مستفيد اخر".

| , | tox portor                   |     |                        |         | 🕙 الرقم الص  | . ඒ ਪੈਠੇ ਨੇ 5000051748 |  |
|---|------------------------------|-----|------------------------|---------|--------------|------------------------|--|
|   | رقم الطلب:                   |     | السدا                  | ﯩﺴﯩﺒﻖ   |              |                        |  |
|   | 🚺 تفاصيل السداد المسبق       |     | 0                      | للخص    |              | 🚳 تصريح بصحة المعلومات |  |
|   | تفاصيل السداد المس           | ىبق |                        |         |              |                        |  |
|   | نوع الضريبة*                 |     | المبلغ*                | العملة* | ,            |                        |  |
|   | ضريبة الدخل                  | ~   | 10,000.00              | ر ق     | ~            |                        |  |
|   | 🛃 السداد نيابة عن مستفيد آخر |     | الرقم الضريبي للمستفيد |         | اسم المستفيد |                        |  |
|   |                              |     | 5000051730             |         | Natwestii    |                        |  |
|   | ملاحظات"                     |     |                        |         |              |                        |  |
|   | ىسىسى                        |     |                        |         |              |                        |  |
|   | Activate W                   |     |                        |         |              |                        |  |

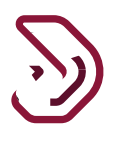

#### ٢ ٤ شاشة الملخص

سيتم توجيه المكلف إلى شاشة الملخص، تظهر جميع التفاصيل التي تم إدخالها في الشاشة السابقة، ويمكنه التعديل بالنقر فوق الزر "تعديل". ومن ثم يقوم المكلف بالنقر على زر "إستمرار".

|                                         |                 |     |        | السداد المسبق |        | 72000              | <b>رقم الطلب:</b> 0000155 |
|-----------------------------------------|-----------------|-----|--------|---------------|--------|--------------------|---------------------------|
| المن المن المن المن المن المن المن المن | 1 تفاصيل السداد |     |        |               |        |                    |                           |
|                                         |                 |     |        |               |        |                    | الملخص                    |
|                                         | <u>تعدیل</u>    |     |        |               |        | ىداد المسبق        | 1.تفاصيل الس              |
|                                         |                 | QAR | العملة | 5,000.00      | المبلغ | الضريبة الإنتقائية | نوع الضريبة               |
|                                         |                 |     |        |               |        | مستفيد آخر         | السداد نيابة عن           |
|                                         |                 |     |        | مدفوع         |        |                    | ملاحظات                   |
|                                         |                 |     |        |               |        |                    |                           |

٢\_٥ تصريح بصحة المعلومات

ينتقل المكلف إلى شاشة التصريح بصحة المعلومات. حيث سيتم تعبئة المعلومات مسبقًا باستثناء الوظيفة ومربعات الاختيار لـ "الشروط والأحكام" و "الإقرار" كما هو موضح أدناه. يجب على المكلف الموافقة على الشروط والأحكام حيث يتم تحديد مربعات الإحتيار لتفعيل زر التقديم، يقوم المكلف بالنقر بعد ذلك على زر "تقديم"

| <b>رقم الطلب:</b> 72000000155 |                                     | السداد المسبق |     |              |                     |
|-------------------------------|-------------------------------------|---------------|-----|--------------|---------------------|
| 1 تفاصيل السداد المسبق        |                                     | 2 الملخص      |     |              | 3 تصريح بصحة المعلو |
| إقرار بصحة الد                | معلومات                             |               |     |              |                     |
| الاسم الأول                   | الاسم الأخير                        | المسمى الوظ   |     | التاريخ      |                     |
| sagar                         | chandane                            | المكلف        |     | 12/09/2020 🕓 |                     |
| عنوان البريد الإلكتروني       |                                     | رقم الهاتف    |     |              |                     |
| sagar@g.com                   |                                     | 55646913      | 974 | + 9          |                     |
| أوافق على الشروط والأحكاه     | <u>الم</u>                          |               |     |              |                     |
| أقربأن المعلومات المق         | بقدمة في هذا النموذج حقيقية وصحيحة. |               |     |              |                     |
|                               |                                     |               |     |              |                     |

السداد المسبق إصدار ١.١ - ٢٠٢٠

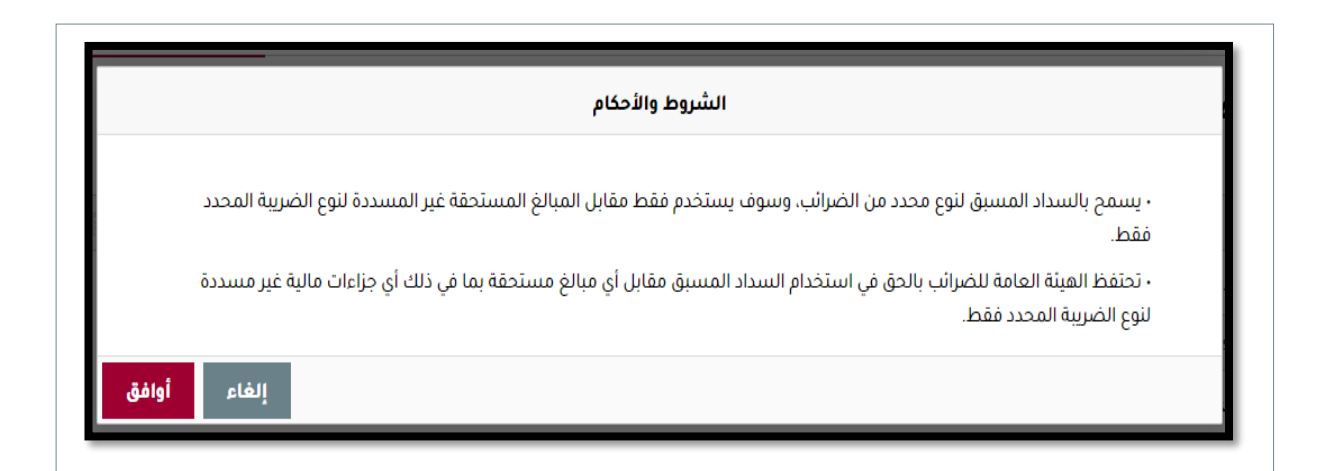

|                      | السداد المسبق  |                                    | رقم الطلب: 72000000155     |
|----------------------|----------------|------------------------------------|----------------------------|
| تصريح بصحة المعلومات | 2 الملخص       |                                    | 1) تفاصيل السداد المسبق    |
|                      |                | معلومات                            | إقرار بصحة الم             |
| التاريخ              | المسمى الوظيفي | الاسم الأخير                       | الاسم الأول                |
| 12/09/2020 🗸         | المكلف         | chandane                           | sagar                      |
|                      | رقم الهاتف     |                                    | عنوان البريد الإلكتروني    |
| + 9                  | 55646913       |                                    | sagar@g.com                |
|                      |                |                                    | 📝 أوافق على الشروط والأحكا |
|                      |                | ندمة في هذا النموذج حقيقية وصحيحة. | 🗸 أقربأن المعلومات المذ    |
|                      |                |                                    |                            |

بعد التقديم ، سيتم عرض رسالة تنوية كما هو موضح أدناه تبين إستكمال نموذج السداد المسبق.

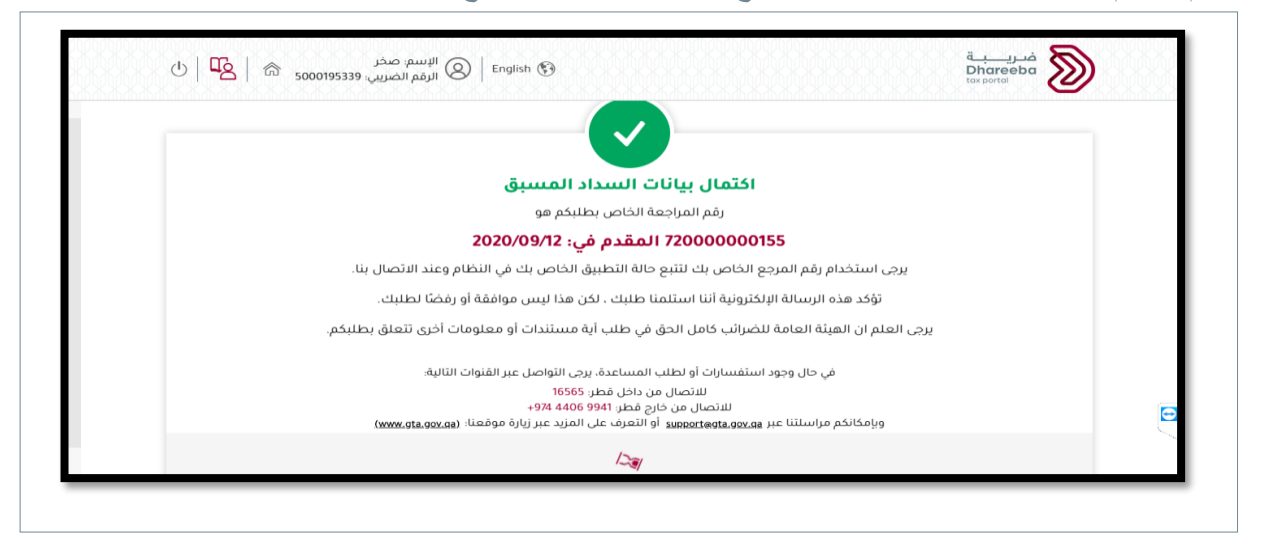

السداد المسبق إصدار ۱<sub>۰</sub>۱ - ۲۰۲۰

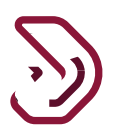

سيكون زر "دفع" متاحاً ويظهر في رسالة التنويه بمجرد معالجة الطلب، زر "إغلاق" للعودة إلى الشاشة الرئيسية والدفع لاحقا، زر "دفع" للانتقال إلى شاشات السداد.

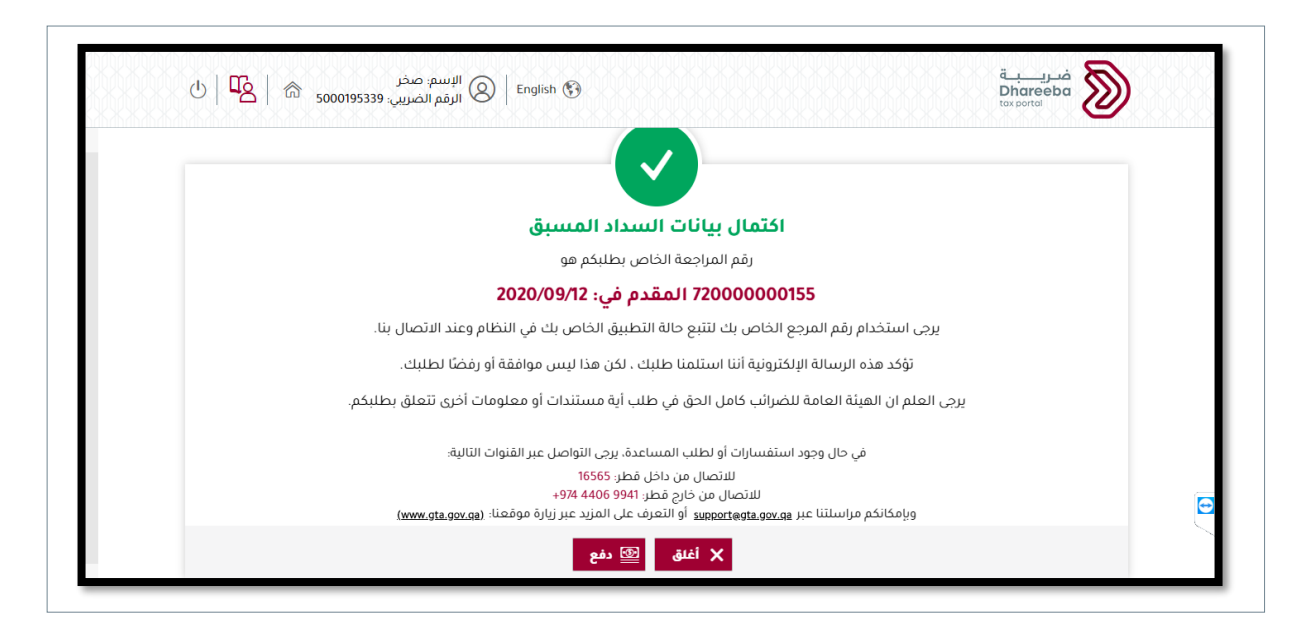

لمزيد من المعلومات عن طرق السداد يرجى مراجعة دليل المستخدم للسداد عن طريق البطاقة الإئتمانية وبطاقة الخصم. ودليل المستخدم للسداد عن طريق التحويل البنكي.

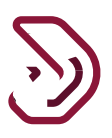

تحقق من حالة نموذج السداد المسبق، يجب أن تظهر بعد السداد في حالة "مسدد".

| الا السبق                                                |               |                            |                |               |        |     |
|----------------------------------------------------------|---------------|----------------------------|----------------|---------------|--------|-----|
| $_{\downarrow}$ مرجعي $\overline{\sqrt{}}$ تاريخ التقديم | نوع الطلب     | نوع الضريبة $\overline{V}$ | حالة التقديم 🏹 | حالة السداد 🏹 | عمليات |     |
| 12/09/2020 720000                                        | السداد المسبق | ETAX                       | تمت معالجتها   | غير مسدد      | 2      | a × |
| 12/09/2020 720000                                        | السداد المسبق | ETAX                       | ثمت معالجتها   | مسدد          | 5      | a × |
| 12/09/2020 72000                                         | السداد المسبق | ETAX                       | تمت معالجتها   | غير مىسدد     | 0      | a × |
|                                                          |               |                            |                |               |        |     |

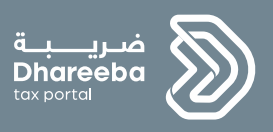

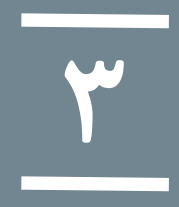

الإخطارات التي يستلمها المكلف

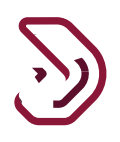

## ٣ الإخطارات التي يستلمها المكلف

يستلم المكلف من الهيئة العامة للضر ائب إخطار ات بعد تقديم نموذج السداد المسبق وتكون عن طريق رسالة نصية قصيرة، رسالة بريد إلكتروني، أو من بوابة المكلف.

الإخطارات التي يستلمها المكلف بعد تقديم طلب التسجيل:

- عندمًا يقوم المكلف بتقديم نموذج السداد المسبق.
  - إيصال السداد المسبق

## ۱.۳ خطوات فتح وعرض الإخطارات على بوابة المكلف

يجب على المكلف الدخول إلى صفحته والنقر على قائمة "إخطار اتي" لعرض جميع الإخطار ات التي يستلمها:

| ७ ⊙  🗐    ഏ       | ضريب بـ ت<br>Dhareeba الإسم: صخر<br>Dhareeba الرقم الضريين. English 🚱 الرقم الضريين. 5000195339 |                              |                            |                                |
|-------------------|-------------------------------------------------------------------------------------------------|------------------------------|----------------------------|--------------------------------|
| 📭 خدمات المكلتين  | 8 الإخطارات III التقارير                                                                        | 🛃 السداد/الاسترداد 🔄 الطلبات | الإفرارات/الكموف المعريبية | الرئيسية                       |
|                   |                                                                                                 |                              |                            | الرئيسية                       |
| الموظفين          | ع=<br>لشخصې                                                                                     | علمي ال                      | خطارائې<br>6               | !                              |
| <del>ک</del> اتئج | ی عرض                                                                                           | ى عرض 💊 ئىدېل                | ی عرض                      |                                |
|                   |                                                                                                 |                              | Activate<br>so to semings  | indows<br>Cloactivate Windows. |

|          | ي: 5000195339 <sup>- 10</sup> | 🔍 الرقم الضريير    |                                                            |                          | te          | x portal   |
|----------|-------------------------------|--------------------|------------------------------------------------------------|--------------------------|-------------|------------|
|          | ÷ ·                           | - i                | سلع انتقائية                                               |                          |             |            |
| <u>+</u> | معلوماتي                      | الضريبة الإنتقائية | استلام معلومات إضافية<br>- طلب تسجيل سلع<br>انتقائية جديدة | إدارة السلع الانتقائية   | 9500000018  | 11/09/2020 |
| <u>+</u> | معلوماتي                      | الضريبة الانتقائية | تأكيد استلام إقرار<br>الضريبة الانتقائية الأصلي            | إقرار الضريبة الانتقائية | 91100000054 | 09/09/2020 |
| <u>+</u> | معلوماتي                      | شامل               | إيصال السداد المسبق -<br>نسخة الدافع                       | السداد المسبق            |             | 13/09/2020 |
| <u> </u> | معلوماتي                      | شامل               | اعتزام إجراء السداد<br>المسبق للضرائب.                     | السداد المسبق            | 72000000155 | 12/09/2020 |
| <u> </u> | معلوماتي                      | شامل               | اعتزام إجراء السداد<br>المسبق للضرائب.                     | السداد المسبق            | 72000000156 | 12/09/2020 |
| <u> </u> | معلوماتي                      | شامل               | اعتزام إجراء السداد<br>المسبق للضرائب.                     | السداد المسبق            | 72000000157 | 12/09/2020 |
| <u> </u> | معلوماتي                      | شامل               | إيصال السداد المسبق                                        | السداد المسبق            |             | 12/09/2020 |

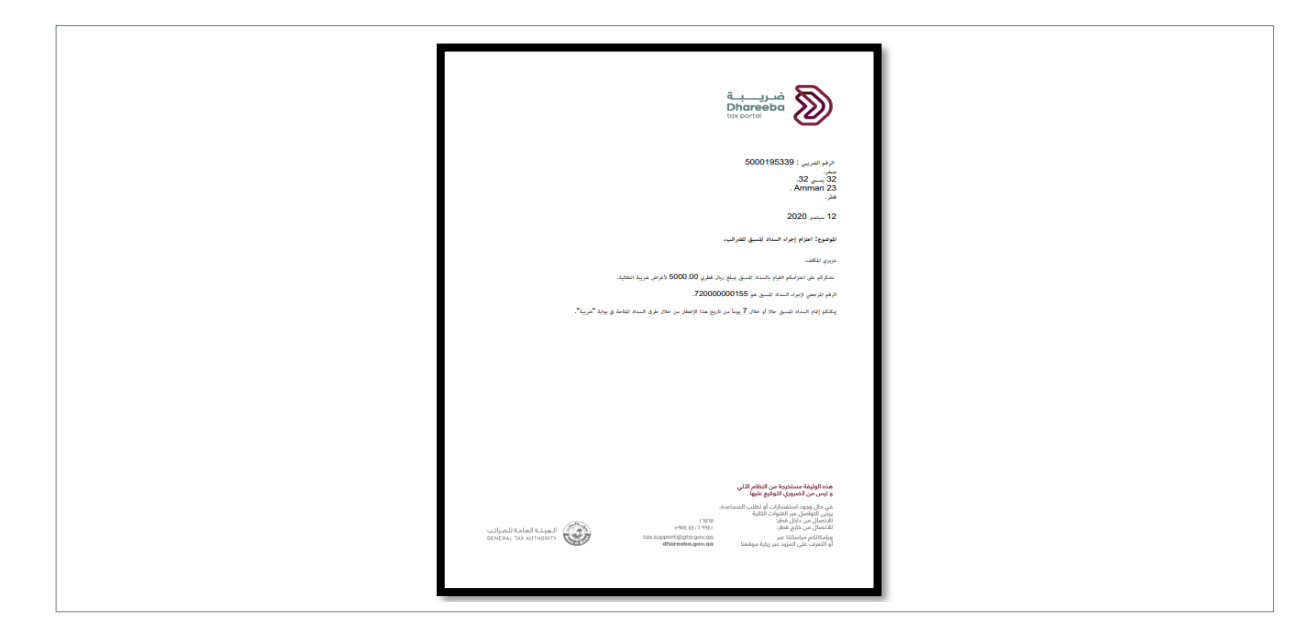

う

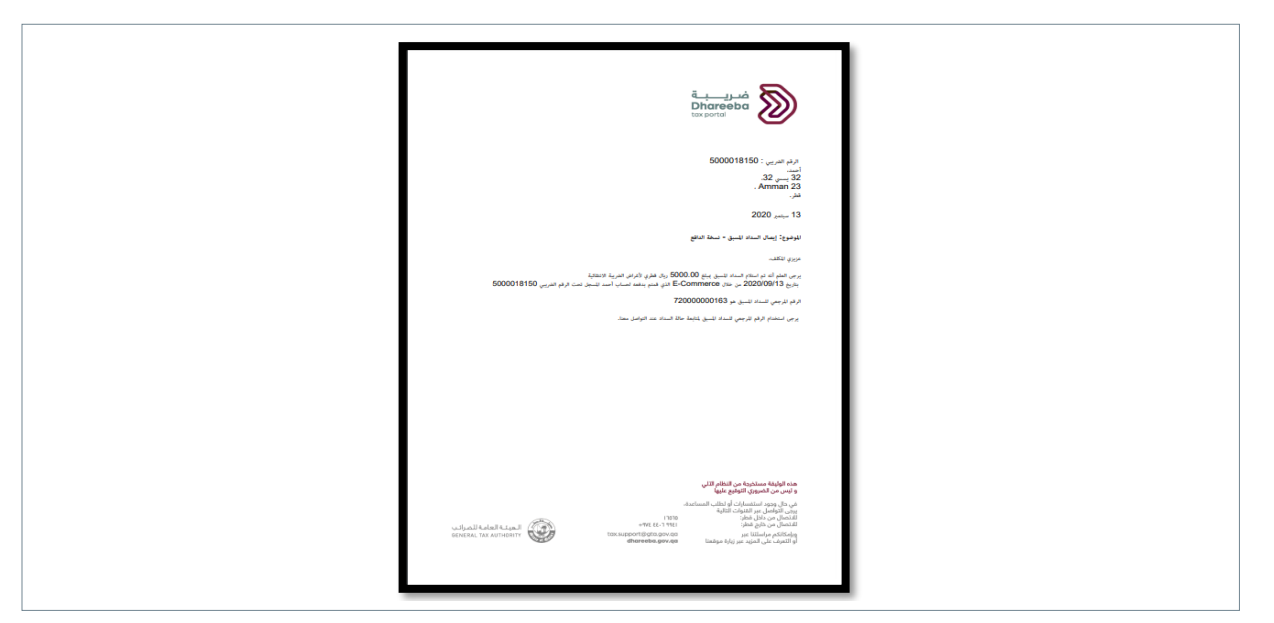

## ٢.٣ الإلغاء – تلقائي

عندما يقدم المكلف نموذج الدفع المسبق ولا يقوم بسداد القيمة في الأيام السبعة التي تلي التقديم، فسيقوم النظام تلقائيًا بإلغاء نموذج الطلب تلقائيا.

|   | ىق |        |             |                |                                |                | سبق             | السداد المس     |  |
|---|----|--------|-------------|----------------|--------------------------------|----------------|-----------------|-----------------|--|
|   |    | عمليات | حالة السداد | حالة التقديم 🏹 | نوع الضريبة $\bigtriangledown$ | نوع الطلب      | تاريخ التقديم∱ل | الرقم المرجعي 🆓 |  |
|   | 17 | -      |             |                |                                |                |                 |                 |  |
| 团 | ×  | 20     | مىبىدد      | تمث معالجتها   | ETAX                           | السداد المسبق  | 17/09/2020      | 72000000202     |  |
| 题 | ×  | N      |             | ثمت معالجتها   | ETAX                           | السداد المسبق  | 17/09/2020      | 72000000203     |  |
| 题 | ×  | 2      |             | تمت معالجتها   | ETAX                           | السداد المسبق  | 12/09/2020      | 72000000157     |  |
| 园 | ×  | 23     | مىبىدد      | تفت فعالجتها   | ETAX                           | السداد الفسبق  | 13/09/2020      | 72000000163     |  |
| 3 | ×  | 20     | غير مسدد    | تمت معالجتها   | ETAX                           | السداد المسبق  | 27/09/2020      | 72000000220     |  |
| 2 | ^  | 31     | Junio Ju    | and an entr    | L'INA                          | Giatani siaani | 2110372020      | 1200000020      |  |

- نهاية دليل المستخدم-